## How to sign up to receive Pool Notifications:

- 1. Visit: SedonaAZ.Gov/Pool
- 2. Click on 'Available Pool Offerings'; this will direct you to our online system.
- 3. Create an account by clicking on 'Register Today' (located on left side of page). You must first establish an account.
- 4. Select/Click on "Pool Notifications".
- 5. Click 'Purchase'
- 6. Click 'Submit'
- 7. Click 'Finish'

Pool 🗸

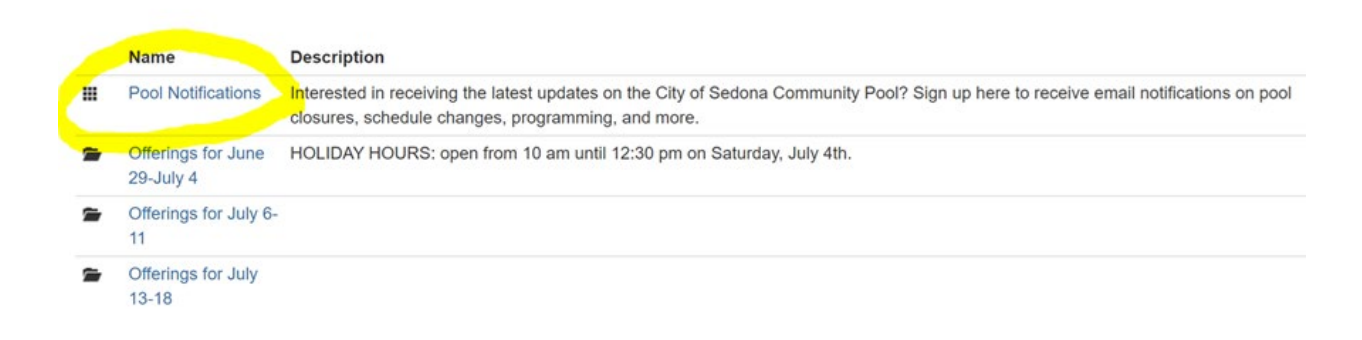